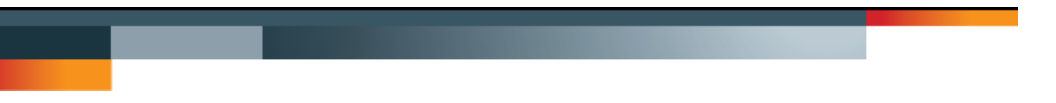

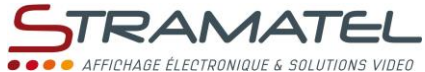

Patinoire Gamme Hockey sur glace

# NOTICE D'UTILISATION

## **PUPITRES PENALITES**

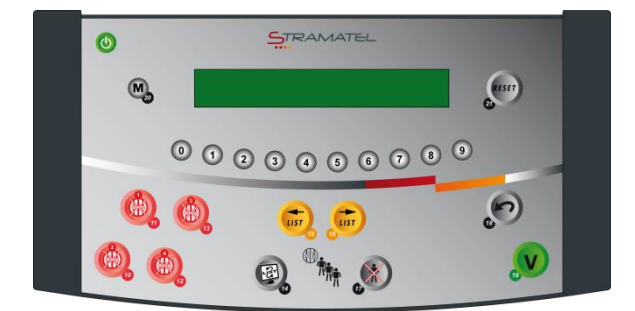

Images et photos non contractuelles

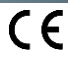

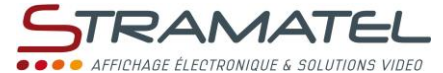

### GENERALITES

#### Les différents éléments fournis

#### Pupitres pénalités Locaux & Visiteurs

✓ Permettent de gérer les pénalités des joueurs au hockey sur glace.

 Ces pupitres sont alimentés par le pupitre principal. Il ne doivent être raccordés qu'aux systèmes fournis par STRAMATEL.

#### Câbles souples 2 mètres

- ✓ Permettent de raccorder les pupitres entre eux (connecteurs 5 broches des pupitres).
- ✓ Utiliser uniquement les câbles fournis par STRAMATEL.

#### Sauvegarde des données

Les données du match en cours sont gardées en mémoire dans le pupitre principal.

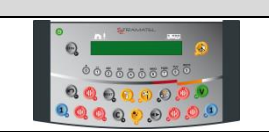

#### **Evolution des règlements sportifs (clé USB)**

Le programme des pupitres pourra être remis à jour à l'aide d'une simple clé USB en cas d'évolution des règlements sportifs.

Un guide de mise à jour programme sera fourni avec la clé USB le cas échéant.

#### Langue du pupitre

| Le pupitre peut être configuré dans différentes langues.                                                           |                     |
|----------------------------------------------------------------------------------------------------|---------------------|
| Vérifier que le tableau d'affichage est sous tension.                                                              | ))<br>()            |
| Raccorder les différents pupitres (les pupitres peuvent être branchés dans n'importe quel ordre).                  |                     |
| Laisser le pupitre principal éteint.                                                                               |                     |
| Appuyer sur la touche ON/OFF du pupitre pénalités jusqu'à affichage du message de bienvenue.                       |                     |
| Maintenir la touche <b>20</b> appuyée pendant 1 seconde. Le pupitre propose de programmer la langue du<br>pupitre. | M                   |
| Sélectionner la langue souhaitée avec la touche indiquée sur l'écran du pupitre.                                   | 0 0 2 3 4 5 6 7 8 9 |

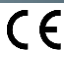

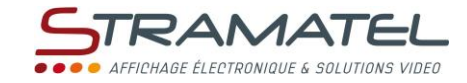

| Fonctions des touches du pupitre |                                                                                                    |  |
|----------------------------------|----------------------------------------------------------------------------------------------------|--|
|                                  | Image: Contract of the set of the set of the s |  |
| U                                | Marche / Arrêt du pupitre                                                                                                    |  |
| 0023000000                       | Saisie des données numériques                                                                                                    |  |
| (XX)                             | Suppression d'une pénalité en cours / Modification d'un numéro de joueur pénalisé                                                                                                    |  |
|                                  | Déplacement dans la liste des pénalités en attente                                                                                                    |  |
| E                                | Visualisation de la liste des pénalités en attente                                                                                                    |  |
|                                  | Suppression d'une pénalité en attente / Modification d'un numéro de joueur pénalisé (en liste d'attente)                                                                                                    |  |
| $\sim$                           | Retour à l'état précédent                                                                                                    |  |
| V                                | Validation des paramètres programmés                                                                                                    |  |
| M                                | Pénalité de 10 minutes (Misconduct)                                                                                                    |  |
| RESET                            | Suppression de toutes les pénalités en cours et en attente (appui long > 2 secondes)                                                                                                    |  |

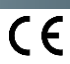

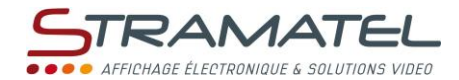

## UTILISATION EN MATCH

| Mise en service                                                                                                    |                      |  |
|----------------------------------------------------------------------------------------------------|----------------------|--|
| Vérifier que le tableau d'affichage est sous tension.                                                                                                    | Ф 🧼 🖡                |  |
| Raccorder les différents pupitres (les pupitres peuvent être branchés dans n'importe quel ordre).                                                                                                    |                      |  |
| Mettre le pupitre principal en service en mode "Hockey sur glace".                                                                                                    |                      |  |
| Appuyer sur la touche ON/OFF de chaque pupitre pénalités jusqu'à affichage du message de bienvenue.                                                                                                    |                      |  |
| Attribution des pénalités                                                                                                    |                      |  |
| Chaque pupitre gère les pénalités d'une équipe.                                                                                                    |                      |  |
| Chaque équipe dispose de :                                                                                                    |                      |  |
| ✓ 2 chronomètres de 1, 2, 3 ou 5 minutes.                                                                                                    |                      |  |
| <ul> <li>✓ 2 chronomètres de 10 minutes.</li> </ul>                                                                                                    |                      |  |
| ✓ 10 pénalités supplémentaires mises en mémoire (liste d'attente).                                                                                                    |                      |  |
| Ces pénalités en mémoire se chargent et démarrent automatiquement lorsqu'un chronomètre se libère.                                                                                                    |                      |  |
| Le choix du mode "Demi-temps de prison" sur le pupitre principal a pour effet de diviser toutes les<br>durées de pénalités par 2.                                                                                                  |                      |  |
| Les chronomètres sont synchronisés avec le chronomètre principal.                                                                                                    |                      |  |
| Attribuer une pénalité 10 minutes à une équipe avec la touche <b>20</b> .                                                                                                    | M                    |  |
| Pour attribuer une pénalité à un joueur :                                                                                                    | 0000000000           |  |
| ✓ choisir le numéro du joueur avec les touches 0 à 9.                                                                                                    |                      |  |
| ✓ Corriger le numéro choisi avec la touche 18 ou valider avec la touche 19.                                                                                                    | P / V                |  |
| <ul> <li>choisir le type de pénalité avec les touches 1, 2, 3, 5 et 20. Pour donner une pénalité de type 2+5 (par exemple), appuyer sur la touche 2, puis sur la touche 5.</li> </ul>                                              | 1 / 2 / 3 /<br>5 / M |  |
| <ul> <li>Corriger le type de pénalité choisie avec la touche 18 ou valider avec la touche 19.</li> </ul>                                                                                                    | 6 / V                |  |
| Si une pénalité ne peut être chargée immédiatement, elle est stockée automatiquement dans une liste<br>d'attente (sauf les pénalités de 10 minutes). La liste d'attente est affichée sur l'écran du pupitre pendant 3<br>secondes. |                      |  |

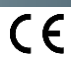

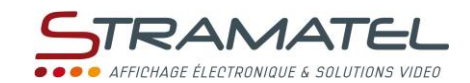

密

| Suppression d'une pénalité en cours                                                                                                    |                 |  |
|----------------------------------------------------------------------------------------------------|-----------------|--|
| Supprimer la pénalité n°1 (10 minutes – en haut à gauche sur l'écran du pupitre) avec la touche 11.                                                 |                 |  |
| Supprimer la pénalité n°2 (10 minutes – en bas à gauche sur l'écran du pupitre) avec la touche <b>10</b> .                                          |                 |  |
| Supprimer la pénalité n°3 (1, 2, 3 ou 5 minutes – en haut à droite sur l'écran du pupitre) en appuyant 2<br>fois de suite sur la touche <b>13</b> . |                 |  |
| Supprimer la pénalité n°4 (1, 2, 3 ou 5 minutes – en bas à droite sur l'écran du pupitre) en appuyant 2 fois de suite sur la touche <b>12</b> .     | ; ⇒ ;           |  |
| En cas de suppression involontaire : recharger la pénalité en appuyant sur la touche <b>18</b> dans les 2 secondes qui suivent la suppression.      | $\sim$          |  |
| Suppression d'une pénalité en liste d'attente                                                                                                    |                 |  |
| Visualiser la liste d'attente sur l'écran du pupitre avec la touche <b>14</b> .                                                                     | E               |  |
| Déplacer le curseur sur la pénalité souhaitée avec les touches <b>15</b> ou <b>16</b> .                                                             | (LIST) / (LIST) |  |
| Supprimer la pénalité en appuyant 2 fois de suite sur la touche <b>17</b> .                                                                         |                 |  |

En cas de suppression involontaire : recharger la pénalité en appuyant sur la touche 18 dans les 2 secondes qui suivent la suppression.

Quitter la liste d'attente sur l'écran du pupitre avec la touche 14.

#### Pénalités 1, 2, 3 ou 5 minutes en cours - Modification d'un numéro de joueur pénalisé

| Appuyer sur la touche <b>13</b> (pénalité n°3) ou sur la touche <b>12</b> (pénalité n°4). | <b>(</b>            |
|-------------------------------------------------------------------------------------------|---------------------|
| Choisir le nouveau numéro avec les touches <b>0</b> à <b>9</b> .                          | 0 0 2 3 6 5 6 7 8 9 |
| Valider le nouveau numéro avec la touche <b>19</b> .                                      |                     |

| Pénalités en liste d'attente – Modification d'un numéro de joueur pénalisé      |                   |
|---------------------------------------------------------------------------------|-------------------|
| Visualiser la liste d'attente sur l'écran du pupitre avec la touche <b>14</b> . | E                 |
| Déplacer le curseur sur la pénalité souhaitée avec les touches 15 ou 16.        | LIST / LIST       |
| Appuyer sur la touche <b>17</b> .                                               |                   |
| Choisir le nouveau numéro avec les touches <b>0</b> à <b>9</b> .                | 0 0 2 3 6 6 7 8 9 |
| Valider le nouveau numéro avec la touche <b>19</b> .                            | V                 |
| Quitter la liste d'attente sur l'écran du pupitre avec la touche <b>14</b> .    |                   |

#### Suppression de toutes les pénalités en cours et en attente

Supprimer toutes les pénalités en maintenant la touche **21** appuyée pendant 2 secondes.

ZI de Bel Air 44850 LE CELLIER FRANCE stramatel@stramatel.com Tél. +33 (0)2 40 25 46 90

RESET

| STRAMATEL                                       |
|-------------------------------------------------|
| • • • • AFFICHAGE ÉLECTRONIQUE & SOLUTIONS VIDE |
|                                                 |
|                                                 |
|                                                 |
|                                                 |
|                                                 |
|                                                 |
|                                                 |
|                                                 |
|                                                 |
|                                                 |
|                                                 |
|                                                 |
|                                                 |
|                                                 |
|                                                 |
|                                                 |
|                                                 |
|                                                 |
|                                                 |
|                                                 |
|                                                 |
|                                                 |
|                                                 |
|                                                 |
|                                                 |
|                                                 |
|                                                 |
|                                                 |
|                                                 |
|                                                 |
|                                                 |
|                                                 |
|                                                 |
|                                                 |
| <br>                                            |
|                                                 |
|                                                 |
|                                                 |
|                                                 |
|                                                 |
| <br>                                            |
|                                                 |
| <br>                                            |
|                                                 |
|                                                 |
|                                                 |
|                                                 |
|                                                 |

|         | STRAMATEL                                     |
|---------|-----------------------------------------------|
|         | •••• AFFICHAGE ÉLECTRONIQUE & SOLUTIONS VIDEO |
|         |                                               |
|         |                                               |
| • NOTES |                                               |
|         |                                               |
|         |                                               |
|         |                                               |
|         |                                               |
|         |                                               |
|         |                                               |
|         |                                               |
|         |                                               |
|         |                                               |
|         |                                               |
|         |                                               |
|         |                                               |
|         |                                               |
|         |                                               |
|         |                                               |
|         |                                               |
|         |                                               |
|         |                                               |
|         |                                               |
|         |                                               |
|         |                                               |
|         |                                               |
|         |                                               |
|         |                                               |
|         |                                               |
|         |                                               |
|         |                                               |
|         |                                               |
|         |                                               |
|         |                                               |
|         |                                               |
|         |                                               |
|         |                                               |
|         |                                               |
|         |                                               |
|         |                                               |
|         |                                               |
|         |                                               |
|         |                                               |
|         |                                               |
|         |                                               |
|         |                                               |
|         |                                               |
|         |                                               |
|         |                                               |
|         |                                               |
|         |                                               |
|         |                                               |

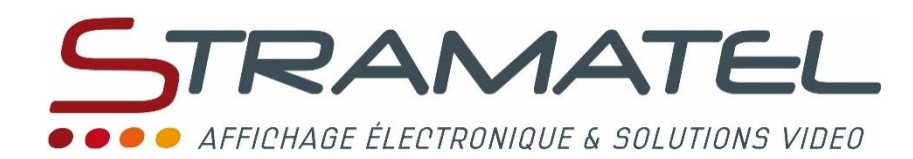

ZI de Bel Air 44850 LE CELLIER FRANCE ☎ : +33 (0)2 40 25 46 90 Fax : +33 (0)2 40 25 30 63 ☑ <u>stramatel@stramatel.com</u> www.stramatel.com